# Security-Vision-Systems

MOBOTIX

# MxDisplay

This quick start guide introduces the most important functions and helps you to set up and configure the MxDisplay.

# First Steps

After the MxDisplay has been connected, it starts and shows the date and time (stand-by In stand-by mode, you see at one glance: mode). Tap on the screen and select the Installation Wizard. The wizard leads you through configure door stations and cameras. It assists you in selecting the language, installing the network, searching for devices and changing the user name and password. The wizard also assists you in assigning door bells and setting the time server.

The MxDisplay automatically switches off after one minute in order to conserve energy. You can change this behavior in **Settings > MxDisplay Settings > Screensaver**.

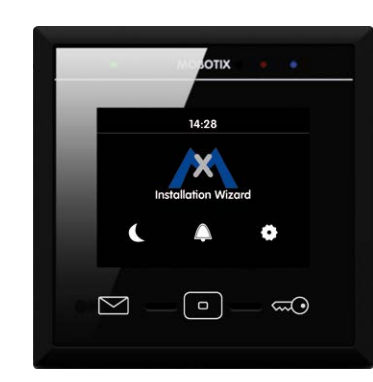

# At a Glance

- 1. the time and date of the selected time server
- 2. the temperature of the selected sensor (only attached
- 3. how many visitors rang the door bell, when the occurred (tapping on the co the WiFi status

5, if the bell is muted (the display periodically switches between this icon and stand-by mod

and the "Mute bell" function (4) only for this device. In addition, you see the reference image (5) of the first camera in the camera list and you can select camera amera list ( 6 ) by pulling down the camera bar at the top and tapping on the de camera. You see the different camera status (7), will be informed about events (8 can open the system settings (9). The system settings include the basic settings as well as all settings for day-to-day operation of the MxDisplay, from bell behavior to camero configuration and access contro'

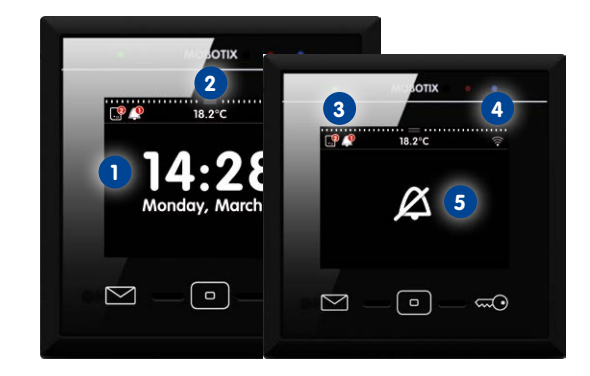

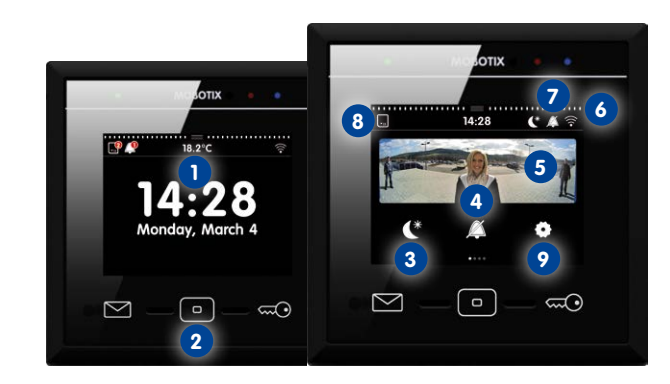

# The Main Menu

From stand-by mode, you can enter the main menu either by tapping on the s or by tapping on the Home button (2).

# The Live View

and control the cameras using sliders. Sliders are used to change the speaker volume, phtness, to select preconfigured image sections, adjust the volume of the n lights. To show the sliders, tap on the live image. To see another camera image, either pull down the camera strip (1) and tap on the desired camera image or tap the camera image in the main menu

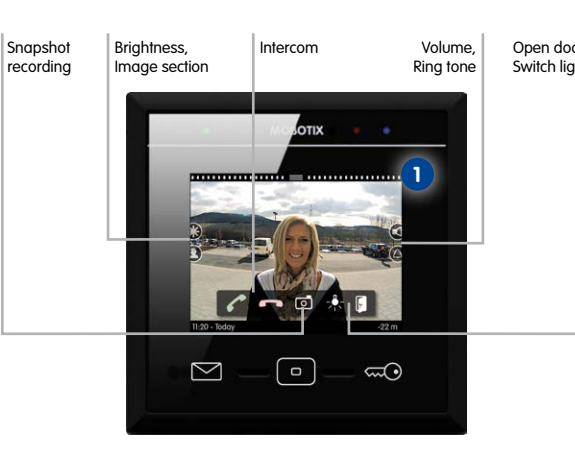

#### Live – Door Bell is Ringing

#### Live – Push-to-talk, Opening Doors and Switching Lights

you want to open the door, tap on the **Door** button ( Light button ( 3 ), if this camera can switch lights.

### Live – Selecting Other Cameras and the Detailed View

Tap on the **Key** button (**4**) to show a different camera. Double-tapping into the live image shows an enlarged detail view. Double-tap again to end the detail view.

Note: The camera list can show different cameras than the cameras you see when tapping Key button. Open the camera list tap on the Home button and hold it to define the conter of the camera list as well as the "favorites" to are shown when tapping on the Key button.

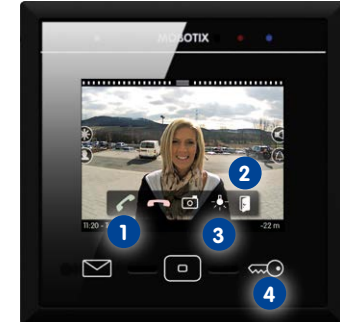

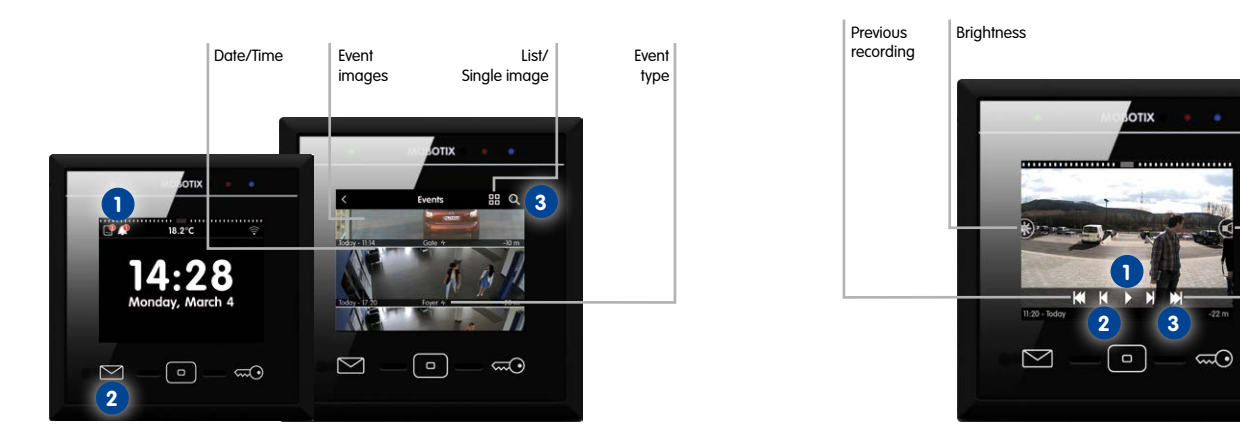

# The Event List

**Event** list shows all recorded events with a preview image, the date and time of the event. list opens. You can now play back the recordinas of the events in this list. Or you can tinas, configure the cameras or the system, everything the event type that triggered the recording and the camera name. To open this list, tap on open the camera strip, then tap and hold on one of the live images. Several icons are open this menu, tap on Settings (1) in the main menu. the Envelope button (2). All mailbox messages are listed in one list and all other events shown. Tap on **Playback** to open the player. In the player, tap on **Playback** (1) again to shown. Tap on **Playback** to open the player. In the player, tap on **Playback** (1) again to Bell Behavior are listed in another list. Tap again on the Envelope button (2) to switch between lists. play back the recording. Tap on the Fast Forward/Rewind buttons to move within on If you want to show only specific cameras or time ranges simply tap on the magnifying alass, select the camera(s) and the time range, then tap on Search (3). Use the List/ the ringing tone or the selection of the mailbox announcement. **Single image** switch to change the event list display accordingly.

/olume

recording

# The Player

#### System Settings All at One Location

# MxDisplay Settings

Sets device-specific parameters for this MxDisplay: screen saver, la audio settings and illumination of the buttons.

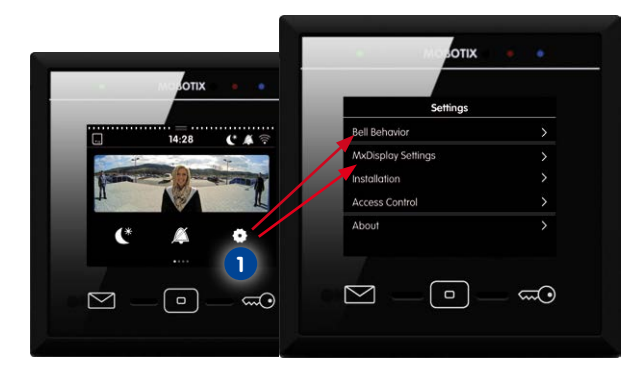

#### Installation

This menu item contains the **Camera List** to add and delete cameras, the **Camera Configuration** with the options to lock the auto configuration for door cameras set up recordings and to configure the bell buttons of the door station modules In addition, the **Display Configuration** allows to assian door bells, to configure the network, to set up a time server and to manage settings. The Installation Wizard opens with the first start of the MxDisplay, however, you can open it any time later in this menu.

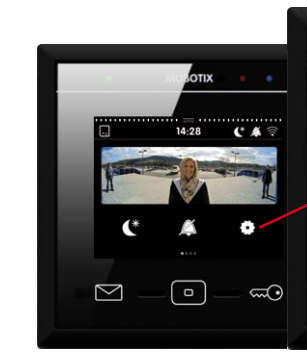

| Dell Debesies      |   |
|--------------------|---|
| MyDisplay Settings |   |
| Installation       |   |
| Access Control     |   |
| About              | > |
|                    |   |

#### Camera List

Settings > Installation > Camera List to open the list.

#### Adding cameras using Bonjour

Tap on Plus (+) and start the camera search (maanifying alass) to list the cam eras that are found. Select a camera, enter a name, then enter the user nam and password. Confirm by tapping on the checkmark in the top right corner

#### Adding cameras manually

Tap on Plus (+) and then on **Manually Adding**. Enter the camera name and the URL (incl. port), the user name and password.

# Editing the camera list

Tap on **Edit** to delete cameras, to change the sorting order and to select cameras as "favorites" (tap on the Key button).

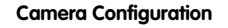

Tap on Settings > Installation > Camera Configuration to camera Select the camera you want to modify econfiguration. To configure recording, tap on **Recording** the WiFi module of the MxDisplay. Ir ne door bell(s) activate the bell button configure the BellRFID by factory default) ell buttons and the contact numbers. You can also change the camera password ( the "Admin" user in this menu

# \* y x c v b n m

# MxDisplay Configuration

# Installation Wizard

The Installation Wizard helps you to add and configure door stations and cameras. wizard opens when starting the MxDisplay for the first time, but it can also be opened later to add door stations and cameras. To open the wizard, tap on Settings > Installation Installation Wizard and complete the individual steps.

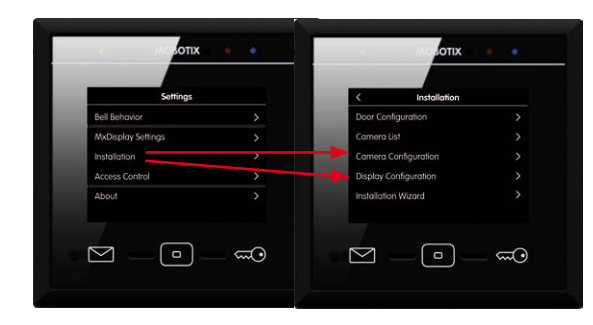

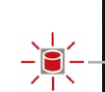

allows transferring the RFID cards of an integrated door station into the system ("card on camera" icon in the center) and to add further user cards after that To initialize the RFID system without an integrated door station, you need to identify yourself using the Administrator PI

# Access Control

Tap on Settings > Access Control to You can also set access times for specific RFID cards. You assign additional PIN numbers. tomized colors lock cards and assian rights to the cards (e.g., which doors can this card open, which with one finger. mailboxes can it check and which MxDisplay functions can be protected by the card).

If the icon (1) is flashing red, the changes have not yet been saved on the cameras. Tax on the icon to permanently save the changes.

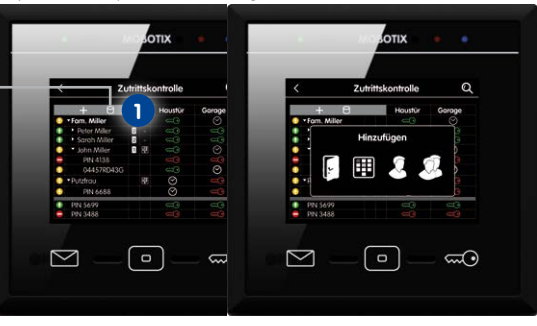

#### Personalized Interface Settinas Fast and Easy

view can be used to aroup up to nine functions with the corresponding icons and cusmove from the main menu to the view(s), simply swipe over the screen

Open the main menu (tap on the screen in stand-by mode). Then tap and hold the **Home** To add a new card hold the card over the Home button and follow the instructions. This button (1) Tap on Plus (+) in the top right corper to create a new view. Then tap on Plus (+) in the center of the screen to add function buttons and to set their appearance for

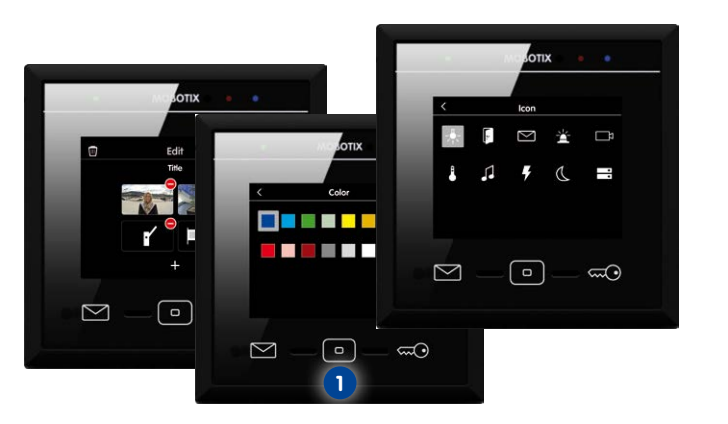

#### Initial Operation

Make sure that the camera is using a Support > Manuals > Software > Compact Guides). To update the MxDisplay software start a browser enter the IP address of the MxDisplay (user admin, password meinsm) and then select Update System Software.

has a local 10 v IP address (see sticker on the back) with a

#### Starting up Door Stations and Setting Up MxDisplay as Remote Station

The complete startup using only MxDisplay will be possible with a later softwa Until this is the case, follow the same steps outlined in Chapters 2 to 4 of the T25 System Manual Part 2 (www.mobotix.com > Support > Manuals > IP Video Door Statio

I. Power: All devices have to be connected to the network and supplied

- Auto configuration: Carry out the auto configuration at the door static tion 2.1.3 in the T25 System Manual Part 2). When using several door stations, one as a master and then carry out the auto configuration on that door station. Th auto configuration is completed by entering the Super PIN at the access mod (KeypadRFID or BellRFID)
- Access modules: Set up the access modules that are used, including training RFID cards, entering the contact/people/PIN numbers (if applicable) and configure the bell buttons on the BellRFID modules (see the corresponding sections in the 1 System Manual Part 2).
- 4. MxDisplay: Reboot the MxDisplay by simultaneously holding the Envelope Home an Key buttons until a beep sounds five times in a row. Start the Installation Wizard

Tap on the **New Event** icon in the top left corner and in the **Event** overvie In the main menu, tap on **Settinas > Access Control**. Select the desired card number **Important:** You have to enter the Super PIN as the password for the door stations. **Door** icon. access PIN, tap on the Key icon to the right, then tap on the red key. The RFID card/ The Super PIN is the number you entered during the auto configuration. After this, yo access PIN is now locked and cannot be used any more. How can I find out who was the last person to ring the door bell? should define any existing door contacts and door lock switches for each door statio Tap on the **New Event** icon in the top left corner and in the **Event** overview How can I set up an RFID card for limited access times? deactivate the auto configuration and activate the recording (Settings > Installation > In the main menu, tap on **Settings > Access Control**. Hold the RFID card in front of th Bell ico Camera Confiauration). When using several MxDisplay units, you can now carry out MxDisplay to select the card in the table. Tap on the highlighted cell to set the access for settings that you want to be the same on all devices (e.g., lock specific functions). After How can I change the ring tone? this door camera. By tapping on the card number, you can configure the card for all doors. you have set these parameters, you can apply the configuration to all other MxDispla In the main menu tap on **Settings > Bell behavior** select the bell tap on ring tone an its (Settings > Installation > Display Configuration > Manage Settings). Reboot select the new ring tone How can I save my settings ll other MxDisplay units (as described before) and – if required -In the main menu, tap on Settings > Installation > Display Configuration > Manage I don't want to be disturbed - how can I switch off all bells on all devices? settings for each MxDisplay. Settings > Save.

r cameras besides door station cameras can be integrated into the system How can I protect the configuration against accidental changes? installation wizard Make sure that the cameras are running as DHCP client Holding the button opens an overview in which you can select the bells that If the configuration is not protected, an open lock shows in **Settings > Installation**. (this is the factory setting of camera software releases 4.2.3 and higher) and that the supposed to to be part of the "Do not disturb" function. on the lock and lock the desired features in the dialog. To change protected setting factory default admin password meinsm is still valid. How do I record a new mailbox announcement? you need to hold the Administrator card to the front or enter the Administrator PIN

- supply (PoE or power adapter).

Settings > Installation to change the language, the camera access password ar desired bells. You can keep all other settings

#### Integrating MxDisplay into an Existing Door System

1 MxDisplay. Integrate the MxDisplay into the network with the MOBOTIX door stati and cameras as described in the supplied MxDisplay Quick Install. Establish the powe

2. Installation Wizard: After the MxDisplay has been individual steps and assign the desired bells to the MxDisplay. This can be changed Select **Suppress Screensaver** to always show the live image later on in Settings > Installation > Display.Configuration > Assign Door Bells.

#### How can I find out who was the last person to enter the door?

In the main menu, tap on the **Moon** button. To deactivate, tap again.

In the main menu, tap on **Settings > Bell behavior**, select the bell, tap on **Announceme** and then on Plus (+). Tap on the red dot of the recorder and record the annou To check the new announcement, tap on Playback. Tap on the checkmark in the top corner to use the announcement or tap on the recorder to record a new one.

#### How can I always see the live image of the door station?

time (stand-by mode). Open the Installation Wizard (tap on the screen). Follow the In the camera's live image, tap and hold the image until the Live View screen shows

# FAQs (continued

#### How can I lock/delete an RFID card/access PIN?

#### How can I reset the camera connections and how can I restart the system?

Both actions are initiated by tapping and holding the **Letter**, **Home** and **Key** buttor the same time. After five beeps, the MxDisplay will reset the camera connections. After another five beeps, the entire system will reboot.

#### Further Information

port > Manuals).

#### Support

Open www.mobotix.com > Support > Support to contact our technical support.

MOBOTIX AG D-67722 Langmeil Germany www.mobotix.com

Instructions and informations about installing and setting up the MxDisplay units can be found in the MxDisplay Quick Install (www.mobotix.com > Sup-

Copyright © MOBOTIX AG 2014 • Made in Germany • Technical information subject to change without notice